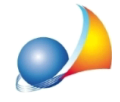

## Come posso impostare il software per la redazione delle fatture in regime forfetario (o dei minimi)? Come posso inserire la marca da bollo da 2 Euro nelle specifiche affinché risulti a carico del cliente?

Con *NOVA Studio Tecnico* è possibile emettere parcelle in totale esenzione I.V.A. come previsto dalla Legge n. 190 del 23 Dicembre 2014, art. 1 commi da 54 a 89 e ss. mm. ii. (regime forfetario).

Attenzione! Le istruzioni che seguono sono valide a partire dalla versione 2.18w (o successive), pertanto si consiglia l'installazione dell'ultimo aggiornamento prima di procedere.

Dal menu *Strumenti* | *Impostazioni generali*, posizionarsi su *Dati contabili dello studio*, ed effettuare le seguenti operazioni:

- impostare "*Regime forfetario (art. 1, c. 54-89, L. 190/2014)*" come tipologia di regime fiscale
- tramite il pulsante "Seleziona annotazione" selezionare la voce "Art. 1, commi 54-89, L. 190/2014" (rispondere affermativamente alla domanda proposta)

| ) ati dello studio   Logo                                                                                                    | ello studio    Dati contabili dello studio    Altre preferenze                                                                                                    |                      |
|----------------------------------------------------------------------------------------------------|----------------------------------------------------------------------------------------------------|----------------------|
| Coordinate bancarie (IBAN)                                                                                                    |                                                                                                    |                      |
| odice BIC:                                                                                                    |                                                                                                    |                      |
| Regime fiscale                                                                                                    |                                                                                                    |                      |
| Fipologia:                                                                                                    | Regime forfettario (art.1, c.54-89, L. 190/2014)                                                                                                    | ŀ                    |
| Operazione in franchigia (<br>a 89. Operazione effettua                                                                                                    | a I.V.A. ai sensi della Legge n. 190 del 23 Dicembre 2014 art. 1 comr<br>a si sensi dell'art. 1, commi da 54 a 99 della Legge n. 190/2014 Regi                                                       | ni da 54             |
| forfetario. Il compenso no<br>2014 art. 1 comma 67.                                                                                                    | è soggetto a ritenuta d'acconto ai sensi della Legge 190 del 23 Dice                                                                                                    | me<br>mbre           |
| forfetario. Il compenso no<br>2014 art. 1 comma 67.<br>Dicitura da stampare su "o                                                                                     | è soggetto a ritenuta d'acconto ai sensi della Legge 190 del 23 Dice                                                                                                    | me<br>:mbre          |
| forfetario. Il compenso no<br>2014 art. 1 comma 67.<br>Dicitura da stampare su "(<br>"Copia di cortesia" di fattu<br>).P.R. 633/72                                    | è soggetto a ritenuta d'acconto ai sensi della Legge 190 del 23 Dice<br>opia di cortesia'' di fattura elettronica<br>elettronica, priva di valore ai fini fiscali e giuridici ai sensi dell'articolo | me<br>mbre<br>21 del |
| forfetario. Il compenso no<br>2014 art. 1 comma 67.<br>Dicitura da stampare su "o<br>"Copia di cortesia" di fattu<br>D.P.R. 633/72<br><b>ariffario professionale:</b> | ppia di cortesia'' di fattura elettronica<br>elettronica, priva di valore ai fini fiscali e giuridici ai sensi dell'articolo<br>Tariffario Geometri (L. 144/1949 e succ. agg.ti)                     | me<br>mbre<br>21 del |

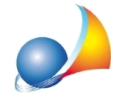

All'interno delle specifiche è possibile inserire anche la "Marca da bollo" da 2,00 € (fisica o virtuale) con eventuali identificativi attraverso il comando "Appendi | Marca da bollo". Si precisa che inserendo tale importo nelle specifiche, la marca da bollo risulterà nel totale documento e quindi a carico del cliente.

In ogni caso verrà stampata nelle annotazioni la dicitura "Imposta di bollo assolta sull'originale" se il totale del documento sarà maggiore di 77,47 €

In fase di stampa della parcella/fattura sarà necessario utilizzare il nuovo modello "MODELLO A TRE COLONNE (REGIME FORFETARIO)" o modificare uno degli altri modelli presenti.